# 전기용품 공급자적합성확인 신고 매뉴얼

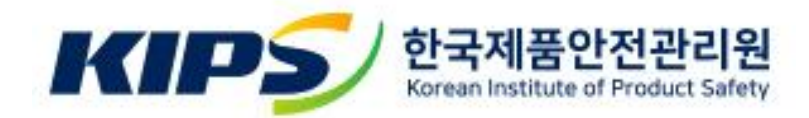

# <목 차>

2. 홈페이지 신고내역 작성 예시 …………………………… 2~3

3. 공급자적합성확인 신고하기 ………………………… 4~11

3-1. 신규신고(2017.01.28.이후 제품) ..... 4~9

3-2. 변경신고(2017.01.28.이전 제품, 인증구분 변경 제품) ··· 10~11

4. 공급자적합성확인 변경 신고하기 …………… 12~14

#### <별지 제17호 서식 공급자적합성확인서 작성예시>

■ 전기용품 및 생활용품 안전관리법 시행규칙 [별지 제17호서식]

#### 공급자적합성확인서(작성예시)

해당 공급자적합성확인서 내용과 사이트의 신고내역은 시험결과서를 바탕으로 작성하셔야 하며. 확인서와 신고내역은 내용이 일치하여야 합니다. **회사명** 한국제품안전관리원 **사업자등록번호** 123-45-67890 확인자 대표자 홍길동 전자우편 supply@kips.kr 전화번호/팩스번호 주소 서울 서초구 매헌로 16. 17층 02-1234-4567 / 02-1234-6789 **회사명(국가)** KIPS (독일) \*신고내역에는 국가를 별도 선택하여 입력하고 있으니, 사업자등록번호 456-789-10 확인서에만 회사명(국가)형태로 기재 제조업자 대표자 gildong hong 전자우편 kips@kips.kr 전화번호/팩스번호 주소 #17, 16 maeheonro,germany +49-1111-2222 / -\*전화번호/팩스번호 확인이 어려우실 경우 공란 제품명 CCTV 카메라 제품정격 24Vdc, 10W, PoE(37-57Vdc) \* 법적세부품목명 기재 공급자적합성 기본모델명 안전기준상의 모델구분 확인대상 А (공란으로 유지) 제품 파생모델명 적용안전기준 A-1, A-2, A-3, A-4, A-5, A-6, A-7, A-8 K/KC 00000(-0)형태의 적용안전기준

상기 공급자적합성확인대상제품이 「전기용품 및 생활용품 안전관리법」 제23조제3항에 따른 안전기준에 적합함을 확인합니다.

확인자

| 202 | 년 | 00 | 월 | 00                | 일                  |
|-----|---|----|---|-------------------|--------------------|
| 홍길동 |   |    |   | <b>홍</b><br>(서명 또 | <b>길동</b><br>드는 인) |

 1. 제품설명서(사진을 포함합니다)

 첨부서류

 2. 시험결과서(정격, 전기회로 도면, 안전관리 부품 및 재질의 목록, 주의 또는 경고문구 등을 포함

 한 표시사항, 제품시험 일자 및 장소, 제품시험자의 성명과 소속 등이 포함되어야 함)

※ 공급자적합성확인은 국내 제조업자 또는 수입업자가 합니다.

210mm×297mm[백상지 80g/m<sup>2</sup>(재활용품)]

# <공급자적합성확인신고 홈페이지 내 신고내역 작성예시>

| 확인자 → 확인/        | 서와 내용이 전부 일치(전화번호/팩스번호 유의)                             | 이전정보 불러오기       |
|------------------|--------------------------------------------------------|-----------------|
| 회사명              | 한국제품안전관리원                                              |                 |
| 사업자 등록번호         | 123 - 45 - 67890                                       |                 |
| 대표자              | 홍길동                                                    |                 |
| 전자우편             | supply@kips.kr                                         |                 |
| <u>ح</u> ٨       | 06771 검색                                               |                 |
| 1-               | 서울 서초구 매헌로 16 17층                                      |                 |
| 전화번호             | 02-1234-4567                                           |                 |
| 팩스번호             | 02-1234-6789                                           |                 |
|                  |                                                        |                 |
| 제조업자 → 확업        | 인서와 내용이 전부 일치(회사명, 국가 선택 유의)                           |                 |
| 국내업체 🗸 외         | 국업체                                                    | 위와 동일 이전정보 불러오기 |
| 회사명              |                                                        |                 |
|                  |                                                        |                 |
| 국가               |                                                        |                 |
| 사업자 등록번호         | 456-78-10                                              |                 |
| 대표자              | gildong hong                                           |                 |
| 전자우편             | kips@kips.kr                                           |                 |
| 주 <mark>소</mark> | #17, 16 maeheonro,germany                              |                 |
|                  | 다수 제조업자 등록 시 대표주소로 작성바라며, 그 외 주소는 '별지추가' 하여 작성 부탁드립니다. |                 |
| 전화번호             | 49-1111-2222                                           |                 |
| 팩스번호             | -(하이픈)'과 함께 입력해주세요.                                    |                 |

| 공급자적합성 확인신                                                    | <sup>고대상전기용품</sup> → 확인서와 내용이 전부 일치(제품정격, 파생모델명 유의)                                                                                                    |  |  |  |
|---------------------------------------------------------------|----------------------------------------------------------------------------------------------------|--|--|--|
| 제조자명                                                          | KIPS                                                                                                    |  |  |  |
| 제품명                                                           | CCTV 카메라 제품명 찾아보기 법정용어 찾아보기                                                                                                    |  |  |  |
| 제품정격                                                          | DC         오         24V, 10W, PoE(37-57V)           AC/DC는 별도 선택을 통해 기입되며, 입력련에는 정격값만을 기재 바랍니다.                                                                                                    |  |  |  |
| 기본모델명                                                         | Α                                                                                                    |  |  |  |
| 파생모델명                                                         | A-1등8개 ※ 파생모델명 전체가 30자 내로 입력가능할 경우, 해당란에 모두 기재<br>※ 파생모델명 전체가 30자 초과 시, 예시와 같이 기재하고, 별지 추가로 별지<br>내에 전체 파생모델명 각각 기재                                                                                                    |  |  |  |
|                                                               | ex) 목수별 영수 파영모일(, 파영모일 2 영태도 직장 (최대 30세)<br>글자수 제한으로 전부 작성이 불가능한 경우, ○○○○동 ○○개로 작성해주시고 아래의 "별지추가"하여 작성 바랍니다.<br>ex) 전체 파생모델명이 10개 → 파생모델1 등 10개                                                                                            |  |  |  |
| <mark>파생모델설</mark> 명                                          | 신택사항                                                                                                    |  |  |  |
| 적용안전기준                                                        | KC       00000       추가         * 국내 시험성적서에 기재되어 있는 안전기준을 입력하시면 됩니다.       ************************************                                                                                                    |  |  |  |
| KS인증 보유                                                       | ○ 보유 ④ 미보유                                                                                                    |  |  |  |
| 고그다저하서 화이너                                                    | 파일추가<br>업로드 제약 사항 [ 전체 켓수 : 1 개 , 단일 사이즈 : 10 MB, 전체 사이즈 : 10 MB, 파일 타입 : bmp, gif, svg, png, jpg, jpeg, tif, tiff,hwp, hwpx, doc, docx, xl<br>s, xlsx, ppt, pptx, pdf,zip, zip ]     ① 범지 제17 5 서시) 고급자정한석환인서 자석에서 pdf                    |  |  |  |
| *별지 제17호 서식                                                   | ·····································                                                                                                    |  |  |  |
|                                                               | 공급자 적합성 확인서는 업체에서 작성하여(도장포함) 보관 후 스캔본을 업로드 합니다. <u>양식 다운로드</u> 📩<br>[작성 시 주의사항]<br>* 공급자적합성확인서와 시스템상 신고하신 내역은 동일해야 합니다. 내용 확인 후 접수 부탁드립니다.<br>* 공급자적합성확인서 작성시 안전기준상의 모델 구분은 공란으로 바워두시기 바랍니다.<br>* 제품설명서 또는 시합성적서는 제외, 별지 제17호 서식만 첨부 바랍니다. |  |  |  |
|                                                               | ▲ 파일추가                                                                                                    |  |  |  |
| 위임서류                                                          | 업로드 제약 사항 [ 전체 갯수 : 1 개 , 단일 사이즈 : 10 MB, 전체 사이즈 : 10 MB, 파일 타입 : bmp, gif, svg, png, jpg, jpeg, tif, tiff,hwp, hwpx, doc, docx, xl<br>s, xlsx, ppt, pptx, pdf,zip, zip ]                                                                  |  |  |  |
|                                                               | 파일 갯수 : 0 개 , 사이즈 : 0 Bytes                                                                                                    |  |  |  |
|                                                               | 내행사는 동안 신고마일 경우에만 취업성을 입로는 바랍니다.(세움일명세 또는 사업성적세는 세외)                                                                                                    |  |  |  |
| 🗹 별지추가                                                        |                                                                                                    |  |  |  |
| 별지추가사유                                                        | 파생모델등록                                                                                                    |  |  |  |
| 별지내용                                                          | A-1, A-2, A-3, A-4, A-5, A-6, A-7, A-8                                                                                                    |  |  |  |
| 파생모델등록, 해외 다수 제조인<br>수수료 입금이 완료되면 확인증<br>*입금계좌 : 우리은행 1005-70 | 2자 등록 시 '별지추가'하여 작성바랍니다.<br>당명서가 발급되며, 가급적 신고업체명으로 입금 바랍니다.<br>03-566500(한국제품안전관리원)                                                                                                    |  |  |  |

| 6  |         |
|----|---------|
| 92 | 01=     |
|    | 100 200 |

# 공급자적합성확인신고는 공급자적합성확인대상 제품에 대한 시험결과서를 바탕으로 작성하셔야 합니다.

# ※ 신규신고 - 2017.01.28. 이후 제품

#### 1. 신고하기

| KIF               | 한국제품안전관<br>공급자적합성 확인       | 리원<br>!신고 | 신고내역                                              | ① 신고하기                             | 변경신고                                                        | 권한요청                 | ④ 내 정보 변경 | [→ 로그아웃 |
|-------------------|----------------------------|-----------|---------------------------------------------------|------------------------------------|-------------------------------------------------------------|----------------------|-----------|---------|
| 신고하               | 기                          |           |                                                   |                                    |                                                             |                      |           |         |
|                   |                            | 2         | <b>↓ 신</b><br>(2017. 01.<br>아래의 공란은 <b>"공급자</b> ? | 규신고<br>28 이후제품)<br>역합성확인신고서"에 기재되는 | 변경신고<br>(2017. 01. 28 이전 제품, 인증구분<br>는 란 이므로 신중을 기해 작성하여 주/ | 분 변경 제품)<br>시기 바랍니다. |           |         |
| <mark>영행</mark> - | <b>수입</b><br>병행수입 제품이 병행수입 | 1인 경우 체크하 | 주시기 바랍니다.                                         |                                    |                                                             |                      |           |         |

## 2. 작성자 정보 확인

#### 작성자

| 담당자                      | test3          |
|--------------------------|----------------|
| 연락처                      |                |
| 전자우편                     | supply@kips.kr |
| (4)<br>세금계산서 발행 전자우<br>편 | supply@kips.kr |

- ① 신고하기
- ② 신규신고
- ③ 병행수입 : 병행수입 여부 체크
- ④ 작성자 정보 확인 :
- 전자우편 : 입력하신 정보가 정확한지 확인
- 세금계산서 발행 전자우편 : 입력하신 정보로 세금계산서가 발행되니 정보가 정확한지 확인 요청

# 3. 확인자 정보 확인 - 국내 제조업자 또는 수입업자의 정보 입력

| 확인자      |                           |     | 이전정보 불러오기 |
|----------|---------------------------|-----|-----------|
| 회사명      | 한국제품안전관리원                 |     |           |
| 사업자 등록번호 |                           |     |           |
| 대표자      |                           |     |           |
| 전자우편     | supply@kips.kr            |     |           |
| 주소       | 06771 검색<br>서울 서초구 매현로 16 | 17층 |           |
| 전화번호     |                           |     |           |
| 팩스번호     |                           |     |           |

### ② 이전정보 불러오기 : 이전에 신고하셨던 건의 제조업자 정보 불러오기

| 제조업자               | 국업체                                                                      | 위박 😥 이전정보 불러오기 |
|--------------------|--------------------------------------------------------------------------|----------------|
| 회사명                | ex) 한국제품안전관리원<br>다수 제조업자 등록 시 대표회사로 작성바라며, 그 외 회사명은 '별지추가' 하여 작성 부탁드립니다. |                |
| 사업자 등록번호           |                                                                          |                |
| 대표자                | ex) 홍길등                                                                  |                |
| 전 <mark>자우편</mark> | ex) exampleEmail.naver.com                                               |                |
| 주소                 | 검색<br>다수 제조업자 등록 시 대표주소로 작성바라며, 그 외 주소는 '별지추가' 하여 작성 부탁드립니다.             |                |
| 전화번호               | -(하이픈)'과 함께 입력해주세요.                                                      |                |
| 팩스번호               | -(하이픈)'과 함께 입력해주세요.                                                      |                |

#### ① 위와 동일 : 확인자의 정보와 동일하실 경우 선택

| 제조업자      |                                                                          |                 |
|-----------|--------------------------------------------------------------------------|-----------------|
| ✓ 국내업체 외· | 국업체                                                                      | 위와 동일 이전정보 불러오기 |
| 회사명       | ex) 한국제품안전관리원<br>다수 제조업자 등록 시 대표회사로 작성바라며, 그 외 회사명은 '별지추가' 하여 작성 부탁드립니다. |                 |
| 사업자 등록번호  |                                                                          |                 |
| 대표자       | ex) 홍길등                                                                  |                 |
| 전자우편      | ex) exampleEmail.naver.com                                               |                 |
| 주소        | 김색                                                                       |                 |
| 전화번호      | -(하이픈)'과 함께 입력해주세요.                                                      |                 |
| 팩스번호      | -(하이픈)'과 함께 입력해주세요.                                                      |                 |

#### 4-1. 제조업자 정보 확인 - 국내업체일 경우

#### 4-2. 제조업자 정보 확인 - 해외업체일 경우

| 제소업자 국내업체 | * 외국업체 위                                                                       | 와 동일 이전정보 불러오기 |
|-----------|--------------------------------------------------------------------------------|----------------|
| 회사명       | ex) Products Safety<br>다수 제조업과 등록 내 대표회 내로 자성배 귀여, 그 이 회사명은 생지추가 하여 작성 부탁드립니다. |                |
| 국가        | ② 독일 기타 ✓                                                                      |                |
| 사업자 등록번호  | ③ ○없을지 및 또는 공란                                                                 |                |
| 대표자       | (4) ex) 홍길동                                                                    |                |
| 전자우편      | (S) exampleEmail.naver.com                                                     |                |
| 주소        | 6<br>나주 세조입자 등폭 시 내표주조로 적성하라며, 그 외 주조는 '열 시추가' 하여 작성 부탁드립니다.                   |                |
| 전화번호      | -(하이픈)'과 함께 입력해주세요.                                                            |                |
| 팩스번호      | -(하이픈)'과 함께 입력해주세요.                                                            |                |

- ① \*회사명 : 해외 제조업자의 회사명 작성
- ② \*국가 : 해외 제조업자의 국가 정보 기재(목록에 없는 국가일 경우, 기타 선택 후, 국가명 별도 기입)
- ③ 사업자등록번호 : 해외 제조업자의 사업자등록번호 기재
- ④ \*대표자 : 해외 제조업자의 대표자 성명 기재
- ⑤ 전자우편 : 해외 제조업자의 전자우편 기재
- ⑥ \*주소 : 해외 제조업자의 주소 기재
- ⑦ 전화번호, 팩스번호 : 해외 제조업자의 전화번호, 팩스번호 기재
- \* 표시가 되어 있는 부분은 필수값으로 기재하여 주시고, 그 외의 정보에 대해서 확인이 불가능하실 경우에는 공란으로 작성하여 주시기 바랍니다.

#### 5. 공급자적합성확인신고 대상 제품 정보 확인

공급자적합성 확인신고대상 전기용품

| 제조자명    | 한국제품안전관리원                                                                                                    |  |  |
|---------|----------------------------------------------------------------------------------------------------|--|--|
| 제품명     | 전격살충기 1 제품명 찾아보기 법정용어 찾아보기                                                                                                    |  |  |
| 제품정격    | 선택     ③Hz, W, A 등 기타 정격사항 입력       AC/DC는 별도 선택을 통해 기업되며, 입력란에는 정격값만을 기새 바랍니다.                                                                                                    |  |  |
| 기본모델명   | ex) 모델1                                                                                                    |  |  |
| 파생모델명   | ex) 없을시 공란<br>ex) 복수일 경우 파생모델1, 파생모델2 형태로 작성 (최대 30자)<br>글자수 제한으로 전부 작성이 불가능한 경우, OOOO등 OO개로 작성해주시고 아래의 '별지추가'하여 작성 바랍니다.<br>ex) 전체 파생모델1명이 10개 → 파생모델1 등 10개                                                                             |  |  |
| 파생모델설명  | 기본모델과 파생모델과의 차이점을 간략하게 명기하세요.                                                                                                    |  |  |
| 적용안전기준  | 선택       ✓       숫자와 -만 입력 할 수 있습니다.       추가         * 국내 시험성적서에 기재되어 있는 안전기준을 입력하시면 됩니다.       ▶       ▶         IEC 기준으로 해외 성적서를 발급받은 경우 국내 기준으로 적용 가능여부 확인 후 국내 기준 입력 요망       (제품에 따라 필요한 추가 시험이 있을 수 있으므로 관련 사항은 업체 스스로 확인하셔야 합니다.) |  |  |
| KS인중 보유 | 3                                                                                                    |  |  |

① 제품명 : 정확한 법적세부품목명 기재를 위해 제품명 찾아보기 선택

- ② 제품정격 : AC 와 DC 중 해당 제품의 정격 단위 선택
- ③ 제품정격 : 해당 칸에는 정격값만 기재 ex) 5V, 1.2A … (O) / 5Vdc (X)
- ④ 기본모델명 : 기본모델명 기재
- ⑤ 파생모델명 : 시험결과서에 기재된 파생모델명이 있으실 경우 해당란에 기재 하여 주시되, 최대 30자 입력제한으로 별지추가로 진행
  - ⑤-① 30자 초과 시 : '대표 파생모델명 등 OO 개' 로 기재하시고, 아래 별지 추가를 통해 입력을 못하신 파생모델명 전부 기재

(별지추가사유 : 파생모델등록)

- ⑥ 파생모델설명 : 해당 내용에 기입하신 내용이 증명서에 출력되기에 명확히 기재
   ⑦ 적용안전기준 : 시험성적서에 기재되어 있는 적용안전기준 입력
- ⑧ KS인증 보유
  - ⑧-① 보유 : KS 인증을 보유 하신 경우 전기용품 및 생활용품 안전관리법 시행규칙 제47조(「산업표준화법」 제15조에 따른 제품인증을 받은 경우)에 따라 공급자적합성확인신고 면제 대상

#### 6. 첨부파일

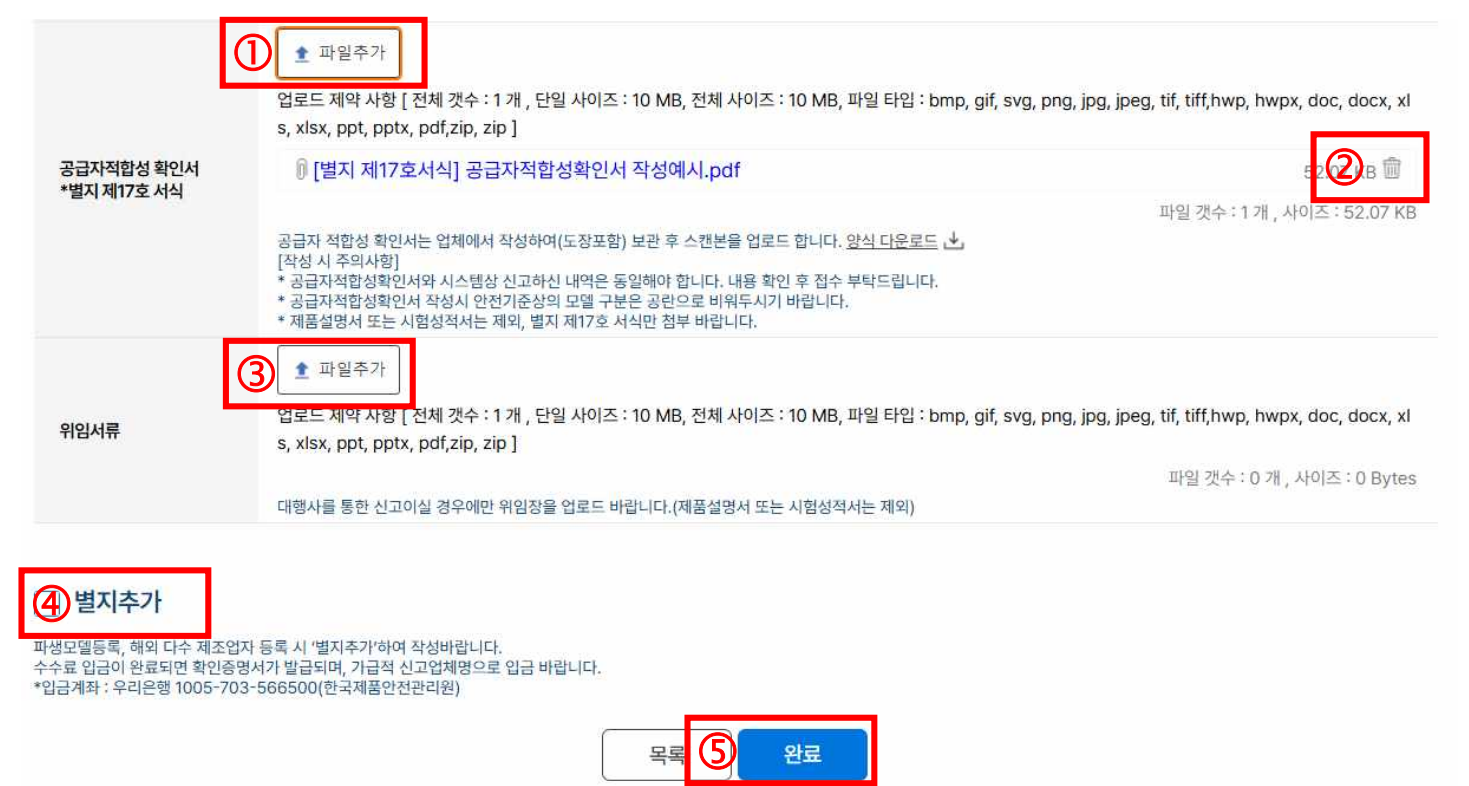

① 공급자적합성확인서 : 별지 제17호 서식인 공급자적합성확인서 파일 첨부

② 삭제 : 잘못된 파일을 업로드하신 경우 휴지통 버튼 클릭으로 삭제 후, 올바른 파일로 재업로드

③ 위임서류 : 대행사를 통해 신고하시는 경우 위임서류 필수 첨부

- ④ 별지추가 : 파생모델등록, 해외 다수 제조업자 등록 시 별지추가 체크
- ⑤ 완료 : 전송

#### ※ 변경신고 - 2017.01.28. 이전 제품 / 인증구분 변경 제품

이증구분이 변경된 제품(ex : 안전확인 -> 공급자), 2017.01.28. 이전 공급자
 적합성확인을 한 제품의 변경신고의 경우 신고내역 본문에는 변경사항이
 반영되기 전 정보를 작성하고 관련 자료를 첨부하여 주셔야 합니다.

1. 신고하기 - 변경신고 선택

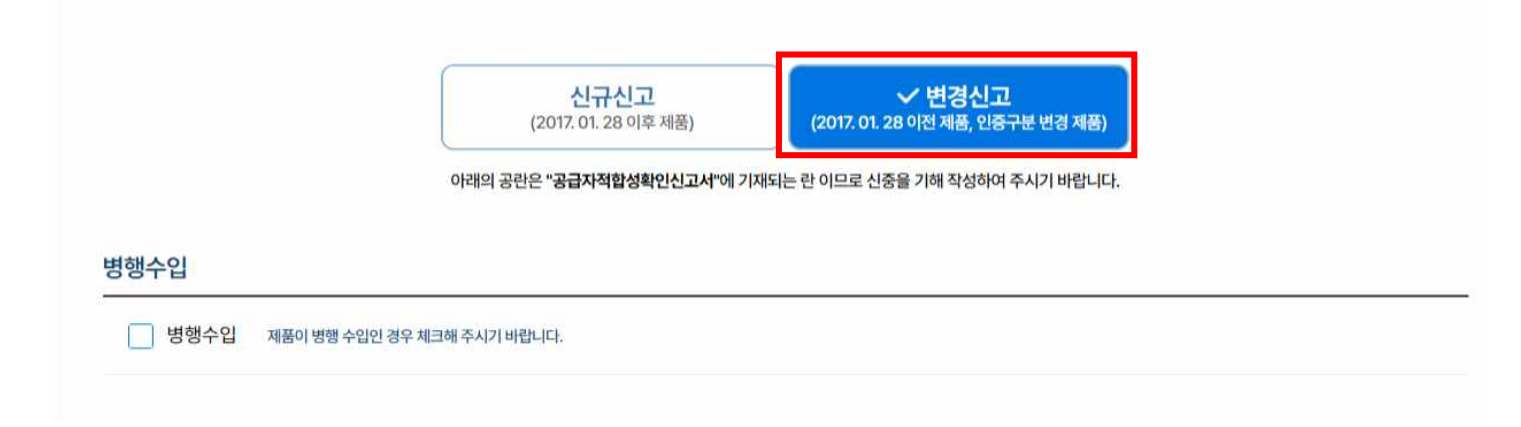

### ~ 5. 는 신규신고 작성예시를 참고하여 변경사항이 반영되기 전의 정보로 동일 하게 작성

#### 6. 첨부파일

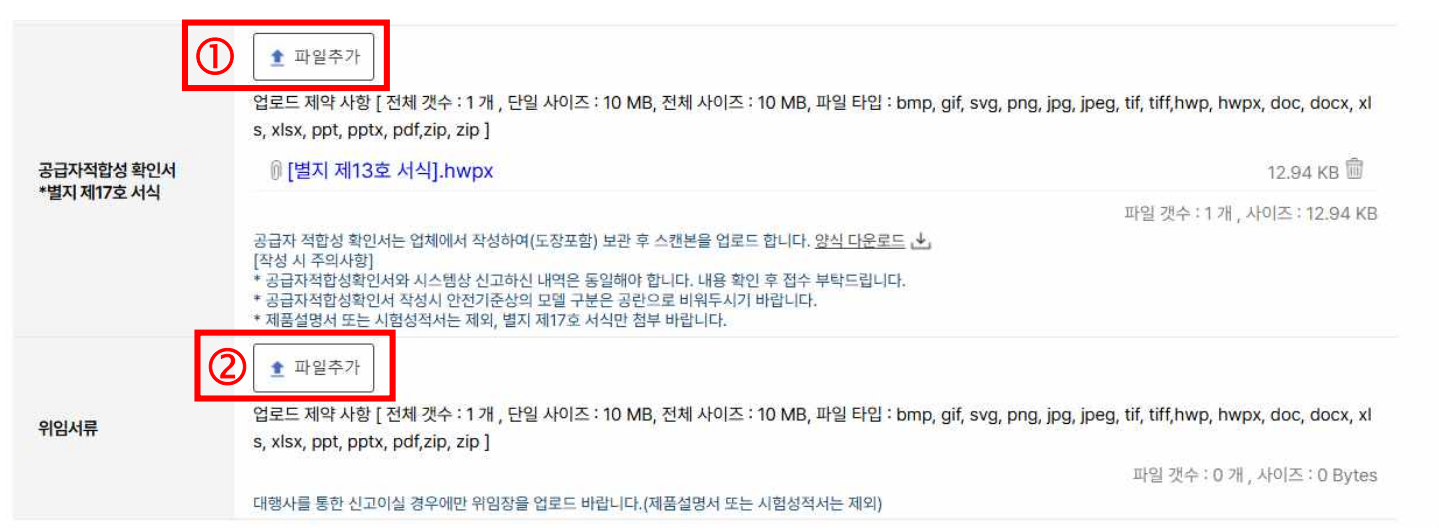

① 공급자적합성확인서 : 17.1.28 당시 유효하였던 「전기용품안전 관리법 시행 규칙」별지 제13호 서식 첨부

# ② 인증효력 증빙 : 인증구분이 변경된 경우 변경시점에 인증효력이 이상없었음을 증빙하는 서류 (안전확인신고서 등)

### 7. 변경내용 선택

|   | - 파생모델등록  |  |
|---|-----------|--|
|   | 🗌 부품 변경   |  |
|   | 📄 회사명 변경  |  |
|   | 🗌 주소 변경   |  |
| 1 | 🗌 대표자 변경  |  |
|   | 🗌 전화번호 변경 |  |
|   | 🗌 팩스번호 변경 |  |
|   | 🗌 그 밖의 변경 |  |
|   |           |  |

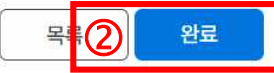

# ① 변경내용 : 변경이 필요한 내용을 체크하여 변경 내용 기재

② 완료 : 전송

### ※ 변경신고 - 승인된 전체 신고내역에 대한 일괄 내용 변경 시

 해당 기능은 회사명, 주소, 대표자, 전화번호, 팩스번호 변경 시에만 활용가능 합니다. 파생모델 등록, 부품변경, 그 밖의 변경 시에는 신고내역에서 각 승인된 건에 대해 개별 변경신고 바랍니다.

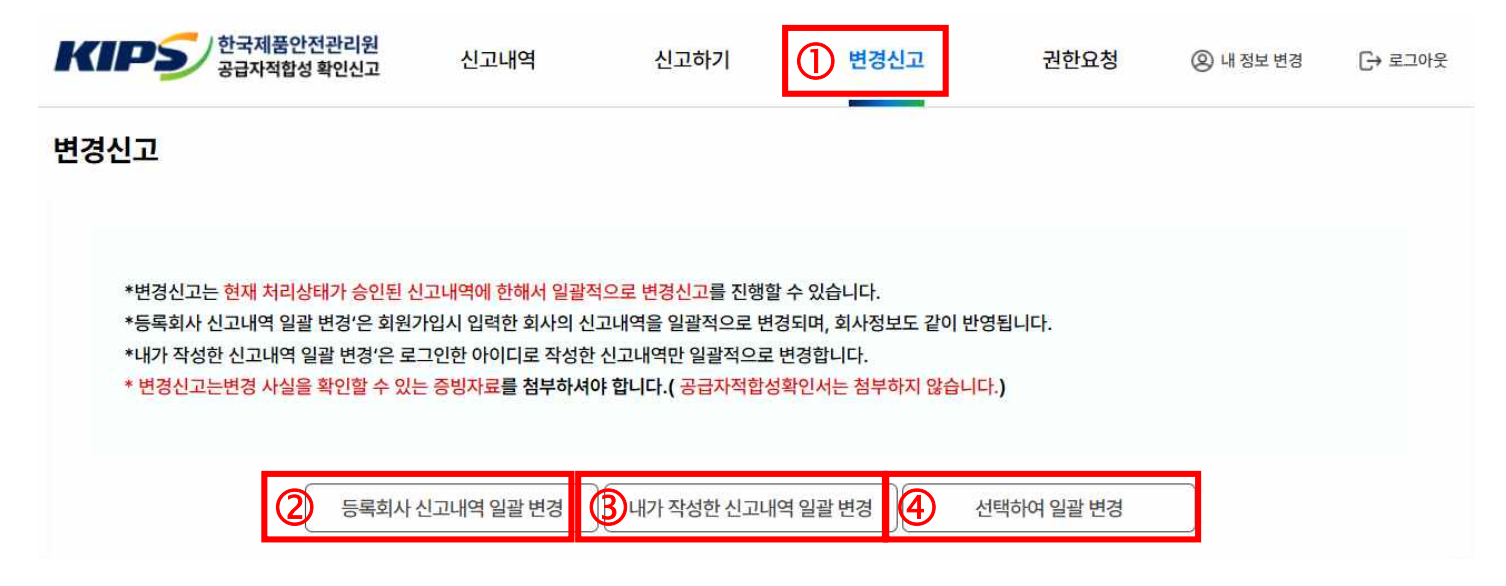

① 변경신고 선택

② 등록회사 신고내역 일괄 변경 : 해당 회사에서 신고한 모든 승인내역에 대해 일괄적으로 동일한 내용으로 변경

③ 내가 작성한 신고내역 일괄 변경 : 한 회사에서 다수의 사용자가 신고내역을 공유하고 있을 경우 내가 작성하여 승인된

내역에 대해서만 일괄 변경

④ 선택하여 일괄 변경 : 승인내역 중 일부만 선택하여 일괄 변경

# ※ 변경신고 - 승인된 신고건에 대한 개별 변경신고

| KIP          | 한국제품<br>공급자적합 | 안전관리원<br>압성 확인신고         | 1 신고내역     | 신    | <mark>!</mark> 고하기 | 변경신              | <u>!</u> 고         | 권한요청           | ⑧ 내 정보 변경 | [→ 로그아웃     |
|--------------|---------------|--------------------------|------------|------|--------------------|------------------|--------------------|----------------|-----------|-------------|
| 신고내역         | 4             |                          |            | 전체   | ✓ 전                | 체 🗸              | 전체 🗸               | 검색어를 입         | ]력하세요     | Q           |
| 총 <b>5</b> 건 |               |                          |            |      |                    |                  |                    |                | 107분      | ~           |
| 연번           | 접수번호          | 접수일자                     | 승인일자       | 발급번호 | <mark>접</mark> 수구분 | 분 대표 모델명         | 병 제                | 품명             | 처리상태      | 증명서<br>다운로드 |
| 5            | 2024-0028747  | 2024-05-15               | 2024-05-15 |      | 변경신고               | 선택변경 테스<br>기본모델명 | 트용 직류전원을 시<br>명 전동 | ŀ용하는 충전용<br>공구 | 변경신청      | ٹ           |
| 4            | 2024-0028746  | 202 <mark>4-05-15</mark> | 2024-05-16 |      | 변경신고               | 1 테스트 기본모        | 델명 오디오및비           | 비디오 학습기        | 승인 변경신청   | 4           |

#### ① 신고내역

#### ② 변경신청 : 변경이 필요한 신고건 확인 및 변경신청 선택

|        | 변경신청 내용   |       |       |     |  |
|--------|-----------|-------|-------|-----|--|
| C      | 파생모델등록    |       |       |     |  |
| C      | ] 부품 변경   |       |       |     |  |
| C      | 회사명 변경    |       |       |     |  |
| C      | 주소 변경     |       |       |     |  |
| 3<br>[ | ] 대표자 변경  |       |       |     |  |
| 0      | ] 전화번호 변경 |       |       |     |  |
| [      | 팩스번호 변경   |       |       |     |  |
| C      | ] 그 밖의 변경 |       |       |     |  |
|        |           | -<br> | 목록 변경 | 형신청 |  |

② 변경신청 내용 : 변경이 필요한 내용 체크

첨부파일 : 회사명, 주소, 대표자 변경의 경우 해당 내용을 확인할 수 있는
 사업자등록증 전/후 자료를 한가지 파일로 병합하여 업로드
 (전화번호/팩스번호 변경은 별도의 증빙 불필요)

| 计생모델등록                                                                  |                                              |                                                                                         |
|-------------------------------------------------------------------------|----------------------------------------------|-----------------------------------------------------------------------------------------|
|                                                                         | 변경전                                          | 변경후                                                                                     |
| A1, A2, A3                                                              |                                              | A1, A2, A3, A4, A5, A6                                                                  |
| <ul> <li>▲ 파일추가</li> <li>업로드 제약 사항 [전체 갯=<br/>pdf,zip, zip ]</li> </ul> | 는 : 1 개 , 단일 사이즈 : 10 MB, 전체 사이즈 : 10 MB, 파일 | ! 타입 : bmp, gif, svg, png, jpg, jpeg, tif, tiff,hwp, hwpx, doc, docx, xls, xlsx, i      |
|                                                                         |                                              | 파일 갯수 : 0 개 , 사이즈                                                                       |
| 부품변경                                                                    | 변경전                                          | 파일 갯수 : 0 개 , 사이즈<br>변경 후                                                               |
| 루품 변경                                                                   | 변경 전<br>댑터] 1. def-123                       | 파일 갯수 : 0 개 , 사이:<br>변경 후<br>[멧있보드] 1. abc-124, 2. abc-567 [어댑터] 1. def-123, 2. def-456 |

- ① 파생모델등록 : 변경 후에는 변경 후 시점에서 유효한 모든 파생모델명 기재
   첨부파일 : 해당 내용을 확인할 수 있는 시험결과서 등
- ② 부품변경: 부품의 종류에 대해 기재 후, 변경 후 시점에서 유효한 모든 부품 기재
   첨부파일: 해당 내용을 확인할 수 있는 시험결과서 등